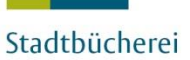

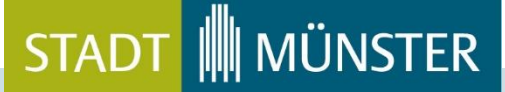

NA

MUSIC LIBRARY

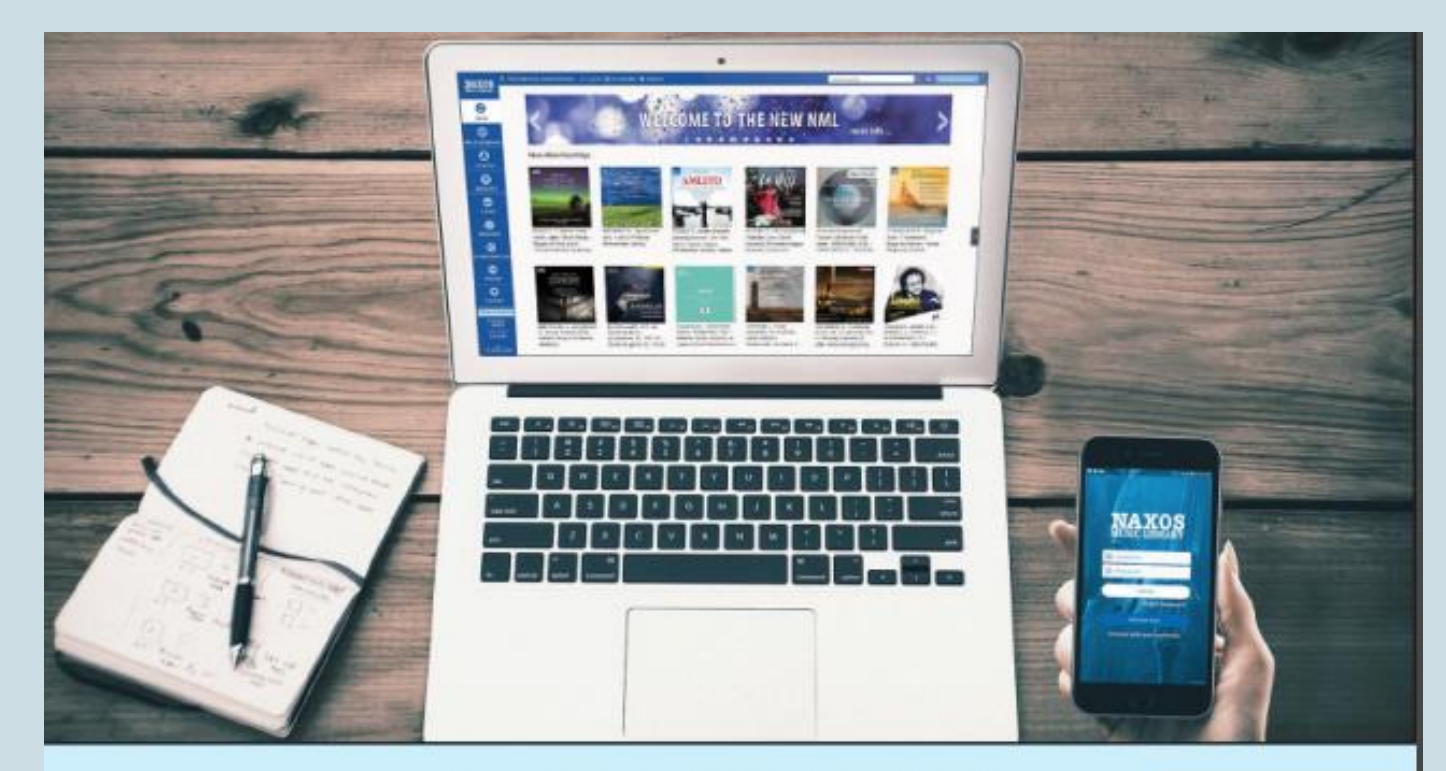

stadtbücherei münster

### NAXOS MUSIC LIBRARY

Das digitale Angebot für klassische Musik mit Streamingservice

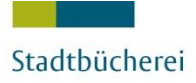

Die NAXOS Music Library (NML) ist für Sie jederzeit und überall verfügbar!

Sie benötigen dafür:

- Bibliotheksausweis der Stadtbücherei Münster
- PC, Smartphone oder Tablet (Android / iOS) mit Internetverbindung und ausreichend Datenvolumen

# VORAUSSETZUNGEN

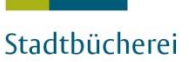

### STADT

| Stadtbücherei                         | muenster.de                                                                              | STADT 🗍 MÜNSTER                                                  |  |  |  |
|---------------------------------------|------------------------------------------------------------------------------------------|------------------------------------------------------------------|--|--|--|
| stadtbücherei<br>münster              |                                                                                          |                                                                  |  |  |  |
| Startseite<br>Orte und Öffnungszeiten | Stadtbücherei Münster                                                                    | Stadtbücherei Münster<br>Alter Steinweg 11                       |  |  |  |
| Angebote                              | Online-Katalog                                                                           | 48143 Münster<br>Öffnungszeiten:                                 |  |  |  |
| Anmeldung                             | Suche: Buch, Film, CD                                                                    | Montag bis Freitag: 10 - 19 Uhr<br>Samstag: 10 - 18 Uhr          |  |  |  |
| Ausleihe                              | Kundenkonto                                                                              | Servicetelefon                                                   |  |  |  |
| Gebühren und Entgelte                 |                                                                                          | Montag bis Freitag: 10 - 18 Uhr                                  |  |  |  |
| Veranstaltungen                       | Die Bücherei in Zeiten von Corona                                                        | aktuelle Öffnungszeiten                                          |  |  |  |
| Ober uns                              | Dürbarbur winder auf Tour                                                                | Lage aller Büchereien im Stadt-<br>plan                          |  |  |  |
| Freundeskreis                         | Eine gute Nachricht für alle Kundinnen und Kunden des Bücherbusses: Lange ausgebremst    |                                                                  |  |  |  |
| Bücherei interkulturell               | durch Corona, fährt er wieder nach seinem regulären Fahrplan. Möglich sind die Ausleihe  | Digitale Angebote                                                |  |  |  |
|                                       | gen vorab per Mail ( buccherei-bus( at)stadt-muenster.de) unter Angabe von Titel und     | Brockhaus - Online-Lexikon       DigiBib - viele Datenbanken -   |  |  |  |
| English 🛞                             | Verfasser, Büchereiausweisnummer und Abholhaltestelle zu tätigen. Aber auch wer nicht    | eine Suche                                                       |  |  |  |
| Français                              | vorbestellt nat, kann vor Urt medlenwunsche aubern, die das Bucherbusteam gerne erfuilt. | Soort                                                            |  |  |  |
| Italiano                              |                                                                                          | <u>NAXOS</u> - Music Library <u>Rosetta Stone</u> - online Spra- |  |  |  |
| Español 💶                             | Büchereien geöffnet                                                                      | chen lernen                                                      |  |  |  |

Auf der Homepage der Stadtbücherei Münster gehen Sie auf den Link **Naxos** 

# ANMELDUNG

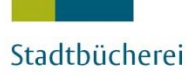

Von außerhalb der Bibliothek ist zunächst eine Anmeldung auf der Login-Seite von Munzinger notwendig. Wählen Sie dazu bitte **mit Bibliotheksausweis** aus, um die Anmeldemaske auszufüllen. Sie wählen als Bibliothek **Münster, Stadtbücherei** aus und geben wie gewohnt Ihre **Stadtbücherei Münster-Ausweisnummer** und Ihr **Passwort** ein.

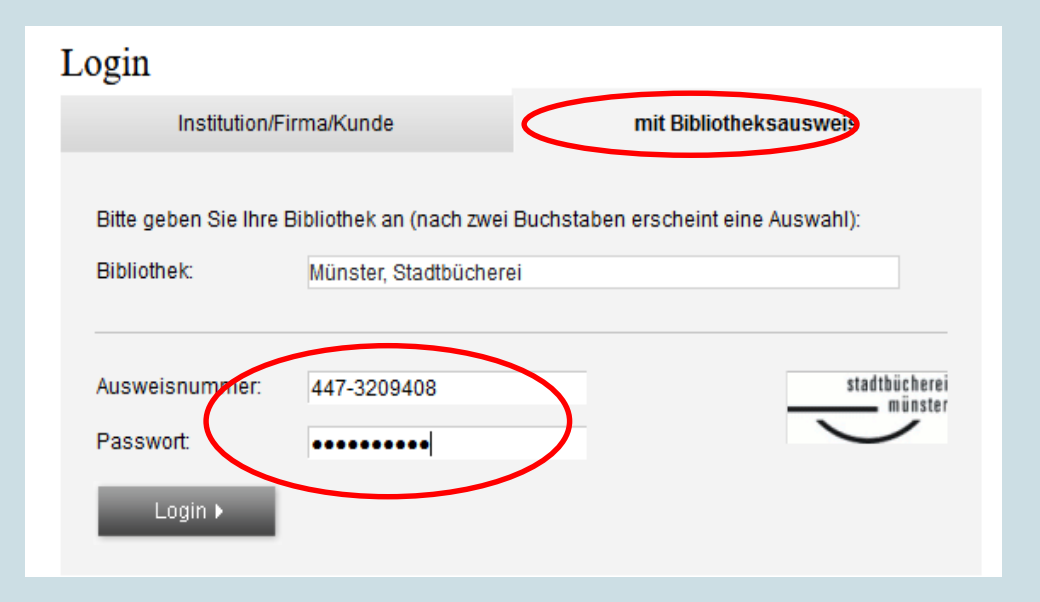

STADT MÜNSTER

### ANMELDUNG

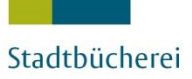

### Jetzt sind Sie direkt bei der gewünschten Anwendung.

**Tipp:** Benutzen Sie hier **nicht** das angebotene Suchformular, sondern

klicken Sie zum
Einstieg direkt
NAXOS Music
Library an.

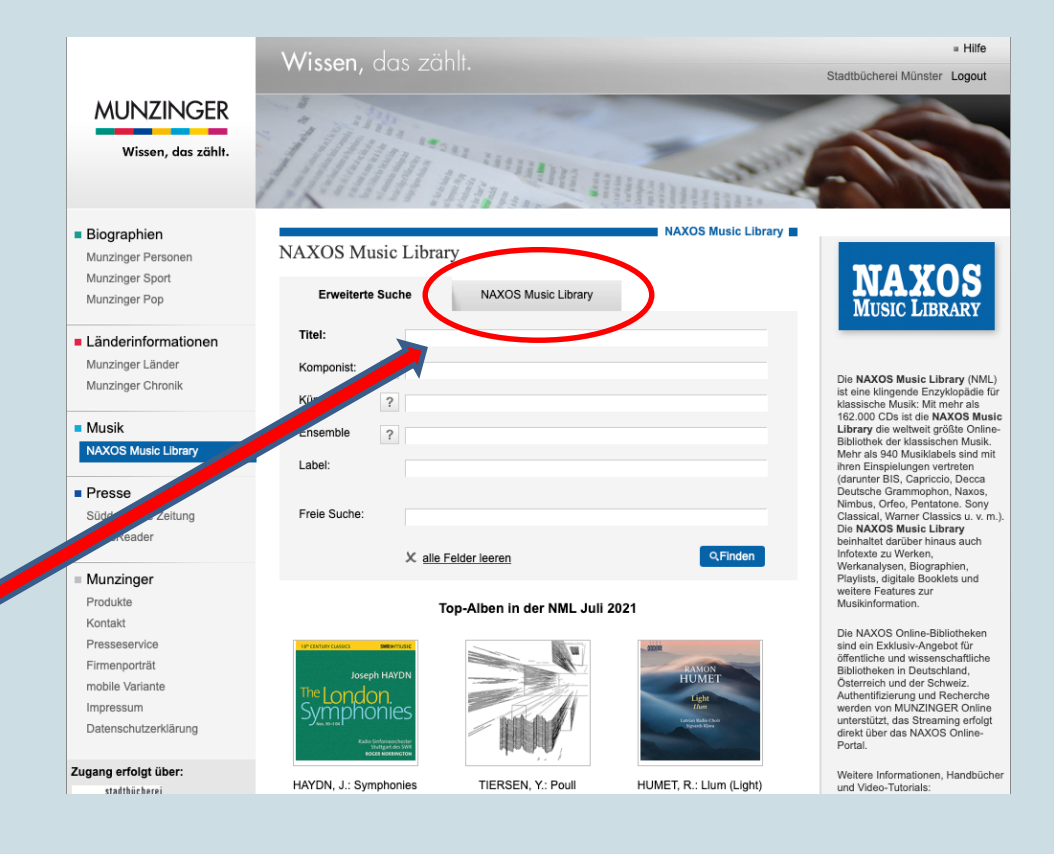

## AUFRUFEN

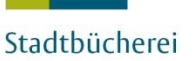

Q 🚺 Advanced Searc

Sie werden automatisch auf die Oberfläche der Anwendung weitergeleitet und können mit dem Entdecken loslegen!

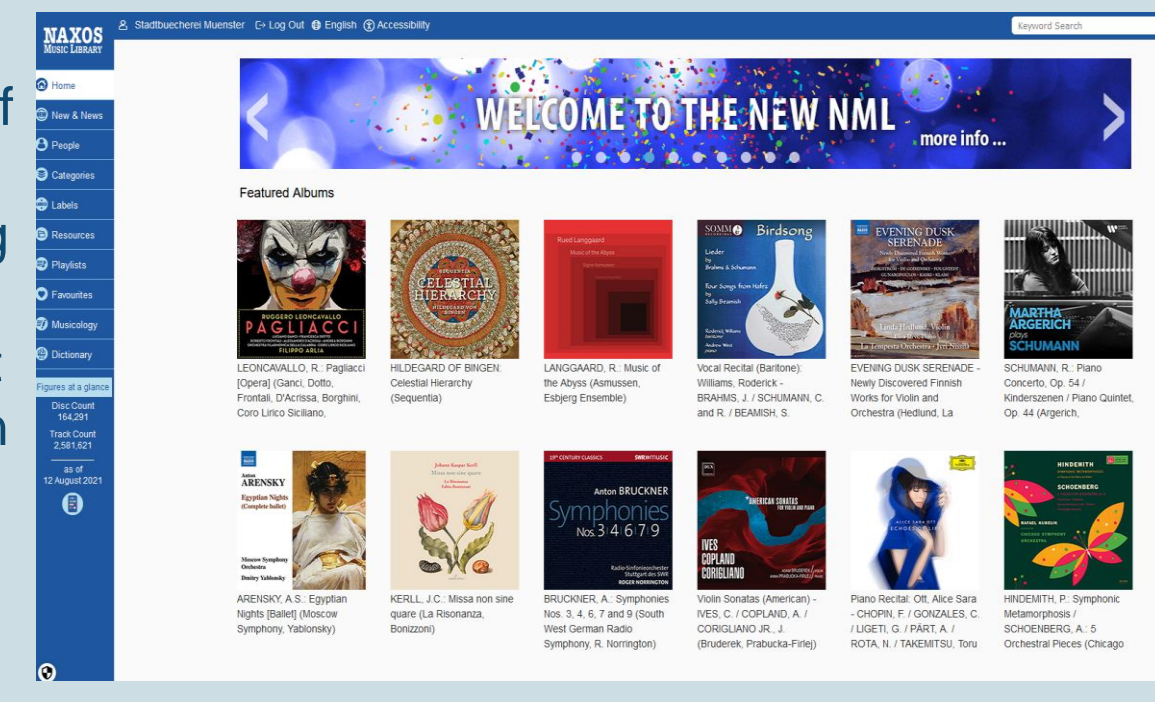

# AUFRUFEN

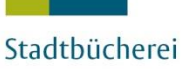

NAXOS MUSIC LIBRARY Home D New & News 9 People Categorie Labels Playlists Favourite Musicolog Dictional ures at a glu Disc Count 164,291 Track Count 2,581,621

as of 2 August 202

0

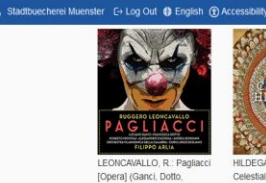

Coro Lirico Siciliano.

ARENSKY, A.S.: Egyptian

Nights (Ballet) (Moscow

ARENSKY

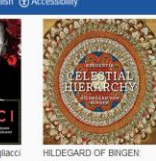

Celestial Hierarchy Frontali, D'Acrissa, Borghini, (Sequentia)

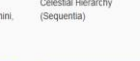

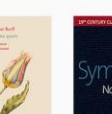

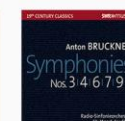

BRUCKNER A Symp

West German Radio

Nos. 3. 4. 6. 7 and 9 (South

Symphony, R. Norrington)

LANGGAARD, R.: Music of

the Abyss (Asmussen,

Esbjerg Ensemble)

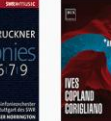

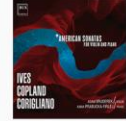

Williams, Roderick -

and R / BEAMISH, S

BRAHMS, J. / SCHUMANN, C.

IVES. C. / COPLAND. A. /

(Bruderek, Prabucka-Firle))

Diano Decital - CHOPIN, F. / GONZALES, C. CORIGLIANO JR. J. / LIGETI, G. / PÁRT, A. /

Metamorphosis. SCHOENBERG, A.: 5 ROTA, N. / TAKEMITSU, Toru Orchestral Pieces (Chicago

SCHUMANN, R.: Plant

Kinderszenen / Piano Quintet

Concerto, Op. 54 /

Op. 44 (Argerich.

Q 🚦 🛛 Advanced Sei

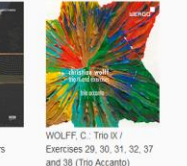

Sie werden von den Coverabbildungen der aktuellen Neuzugänge empfangen vielleicht gleich die erste Einladung zum Hören für Sie?

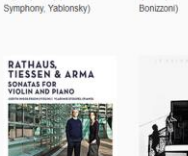

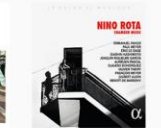

KERLL J.C. Missa non sin

guare (La Risonanza,

RATHAUS, K. / TIESSEN, H. / ROTA, N.: Chamber Musi ARMA, P.: Violin Sonatas (J. (Pahud, Meyer, Le Sage, Innolfsson V Stoupel) Daishin Kashimoto Riqueli

SCHUBERT, F.: Plano Sonata No. 17, "Gasteiner Sonate" (Istomin)

GREAT ENCOUNTERS (Bałdych, Herdzin, Pierohrzyk Comer

HOMAS TORSTRUP

#### QUARTET: Two Brothers

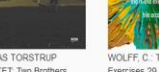

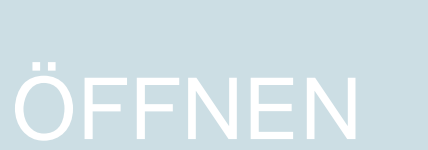

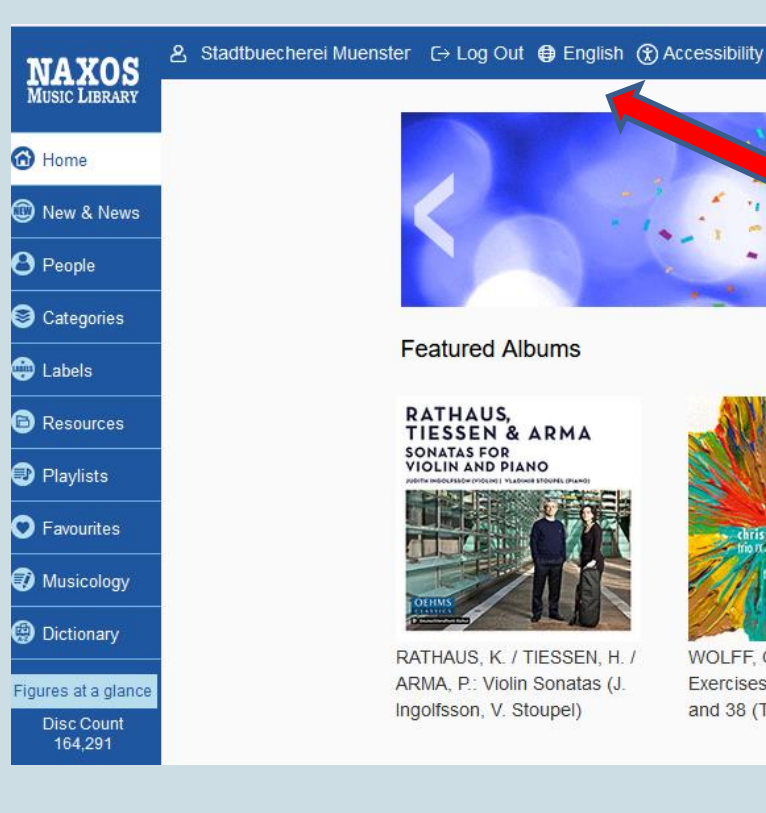

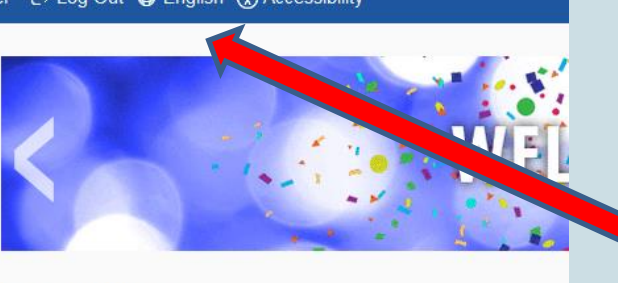

Featured Albums

RATHAUS, TIESSEN & ARMA SONATAS FOR VIOLIN AND PIANO

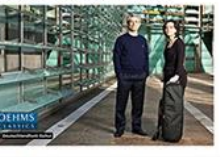

RATHAUS, K. / TIESSEN, H. / ARMA, P.: Violin Sonatas (J. Ingolfsson, V. Stoupel)

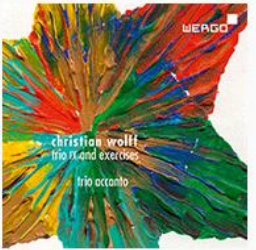

WOLFF. C .: Trio IX / Exercises 29, 30, 31, 32, 37 and 38 (Trio Accanto)

Die Sprache kann hier auf **Deutsch** umgestellt werden. Dies bezieht sich vorrangig auf die Suchoberfläche.

### EINRICHTEN

### STADT

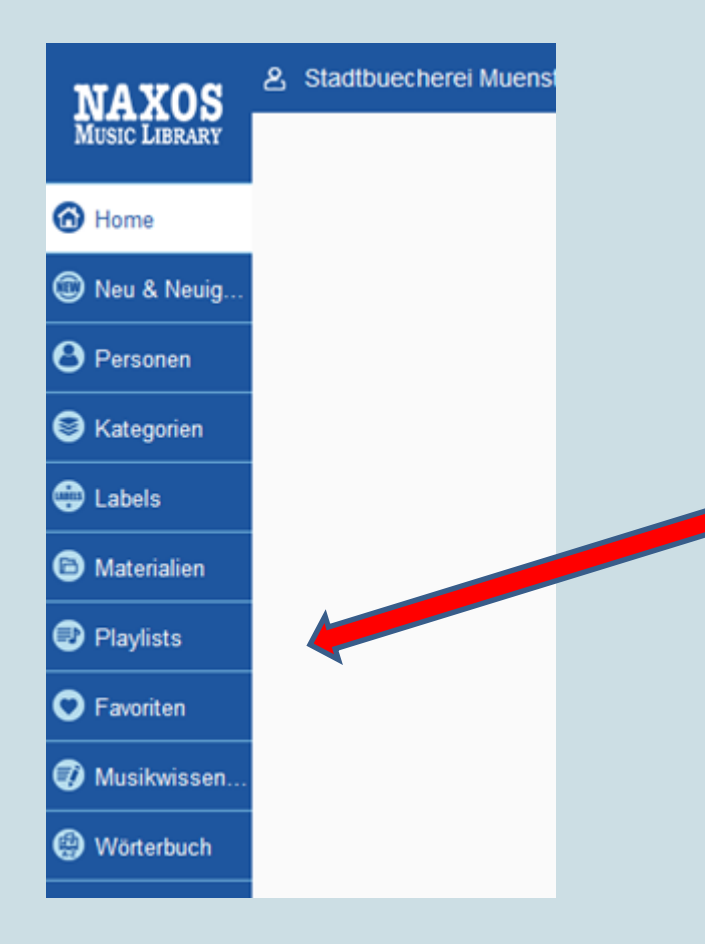

In der Leiste auf der linken Seite finden Sie verschiedene Einstiegspunkte: Unter **Playlists** wurden von der Stadtbücherei Münster thematische Musikangebote zum Entdecken für Sie zusammengestellt ...

# ENTDECKEN

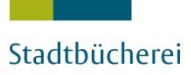

# STADT

... aktuell zum Beispiel Klassik zur Motivation. Über Liste Nr. 4: **Classical Motivation** erhalten Sie z.B. motivationsfördernde Kostproben, die Sie bei der Verwirklichung Ihrer Gedanken und Ziele unterstützen.

|                     | A Stadtbuecherei Muenster C→ | Logout 🖨 Deutsch                                                                                                    | (*) Barrierefreiheit |                 |                           |                            |               | Stichwortsuche            | Q 🚹                    | Erweiterte Suche |  |  |  |
|---------------------|------------------------------|----------------------------------------------------------------------------------------------------|----------------------|-----------------|---------------------------|----------------------------|---------------|---------------------------|------------------------|------------------|--|--|--|
| MUSIC LIBRARY       | Me                           | eine Playlists                                                                                                    | Stadtbuecherei I     | Muenster Playli | t NML Playlists           | Thematische Playlists      |               |                           |                        |                  |  |  |  |
| 🙆 Home              |                              |                                                                                                    |                      |                 |                           |                            |               |                           |                        |                  |  |  |  |
| 🕲 Neu & Neuig       | Playlis<br>Plavlis           | Playlists> Stadtbuecherei MuensterPlaylists> Stadtbücherei Münster<br>Playlists können einfach per Drag & Drop von einem Ordner in einen anderen verschoben oder eine Playlist an eine andere Position innerhalb eines Ordners bewedt werden. |                      |                 |                           |                            |               |                           |                        |                  |  |  |  |
| 8 Personen          | Orde                         | or                                                                                                    |                      |                 |                           | ,                          |               | @ Statische LIDL anzeigen | Playlists Tutorial     |                  |  |  |  |
| Sategorien          | ordin                        |                                                                                                    | т                    |                 |                           |                            |               | C Statistile ORE anzeigen | O Playists-Tutohai     |                  |  |  |  |
| 🕀 Labels            | Stadtb                       | bücherei Münster (8)                                                                                                    | [/ 品                 | Playlist er     | stellen   Playlist versch | ieben   Imporieren   Expor | rtieren   III |                           |                        |                  |  |  |  |
| Materialien         | The set                      | - Museules - Kenned                                                                                                    |                      | ■ ▼!            | o. Playlist Name          |                            | E             | Ersteller/in Tracks Dau   | er Erstellt am Optione | er               |  |  |  |
| Playlists           | Theat                        | ter muenster - Konzen                                                                                                    | (U)                  |                 | 1 Klassik für junge Hörer |                            |               | Stabue Ms 56 01:10:       | 40 19 Aug 2021 🗌 🛗     |                  |  |  |  |
| C Favoriten         | Theate                       | ter Muenster - Musiktn                                                                                                    | leater (4)           |                 | 2 Achteamkait             |                            |               | Stabue Ms 12 01:11:       |                        |                  |  |  |  |
| 🕖 Musikwissen       | Theate                       | ter Muenster - Tanzthe                                                                                                    | eater (U)            |                 | 2 Autounitelt             | _                          |               |                           | // 20 mug 2021         |                  |  |  |  |
| Wörterbuch          |                              |                                                                                                    | $\langle$            |                 | 3 Jazz Piano              | >                          |               | Stabue Ms 3 00:14:        | 29 20 Aug 2021 🗌 🛗     | ſ                |  |  |  |
| Zahlen im Überblick |                              |                                                                                                    |                      |                 | 4 Classical Motivation    |                            |               | Stabue Ms 5 00:31:        | 26 20 Aug 2021 [ / 冊   |                  |  |  |  |

# **INSPIRIEREN LASSEN**

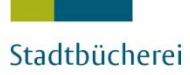

Das Streamen der kompletten geöffneten Liste starten Sie ganz einfach über den **Play**-Schalter oben rechts. Sie können auch einzelne Tracks auswählen. Informationen zu den Tracks / CDs finden Sie jeweils durch Klicken auf das **Infosymbol** neben der Zählung.

STADT MÜNSTER

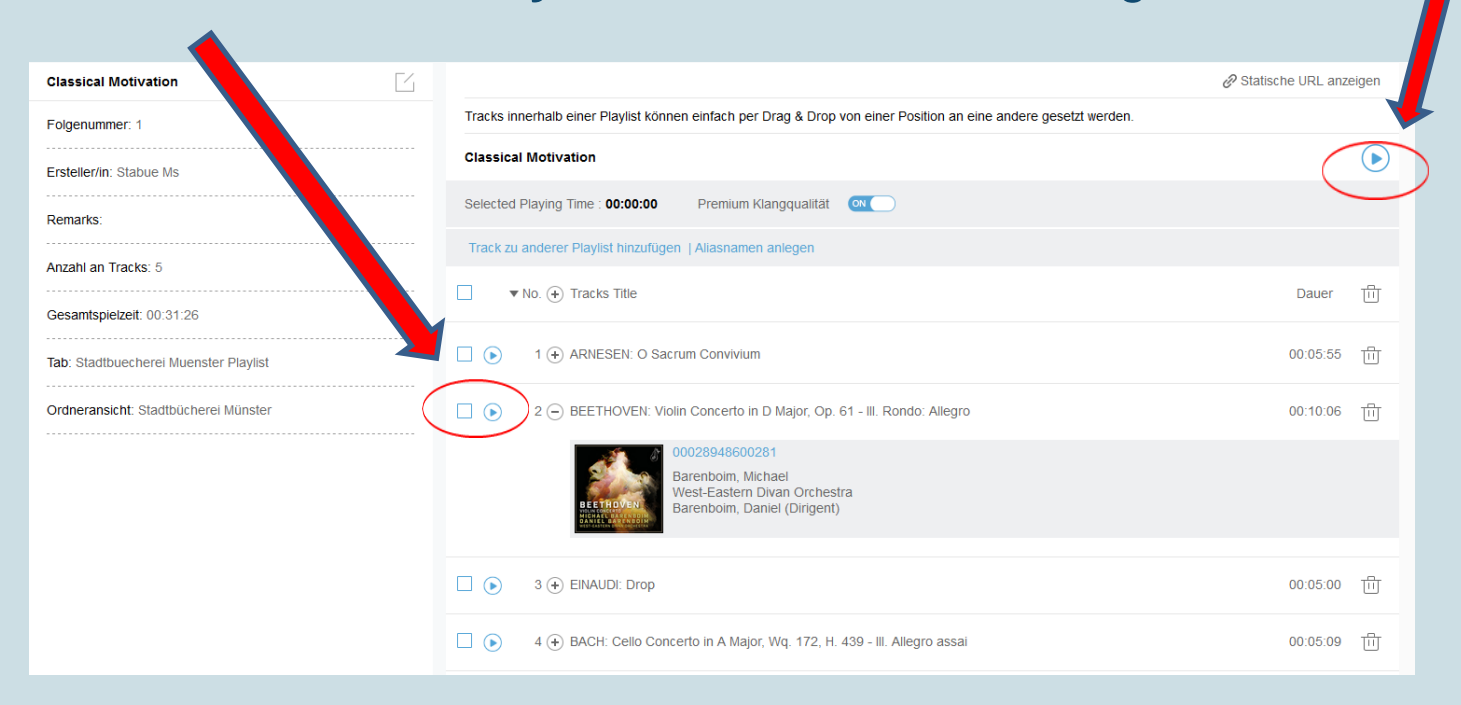

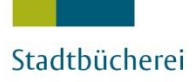

Wie Sie die NML weiter erkunden können, erfahren Sie in separaten Tutorials. Darin verraten wir Ihnen

- > Tricks für erfolgreiche, schnelle **Suchen** oder erklären
- wie Sie eigene Playlists anlegen können (dafür müssen Sie sich zunächst einen "Studenten-Account" erstellen).
- Dieser ermöglicht dann übrigens auch die mobile Nutzung über eine kostenfreie App – sogar offline.

# NOCH MEHR ....

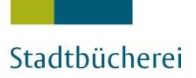

Bitte verlassen Sie die NML stets über den Logout-Schalter oben mittig links!

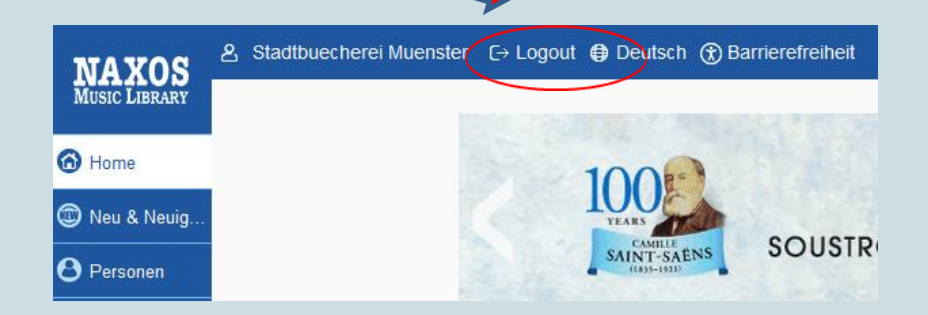

STADT MÜNSTER

Danach sollte auch die Munzinger-Seite über Logout (oben rechts) geschlossen werden.

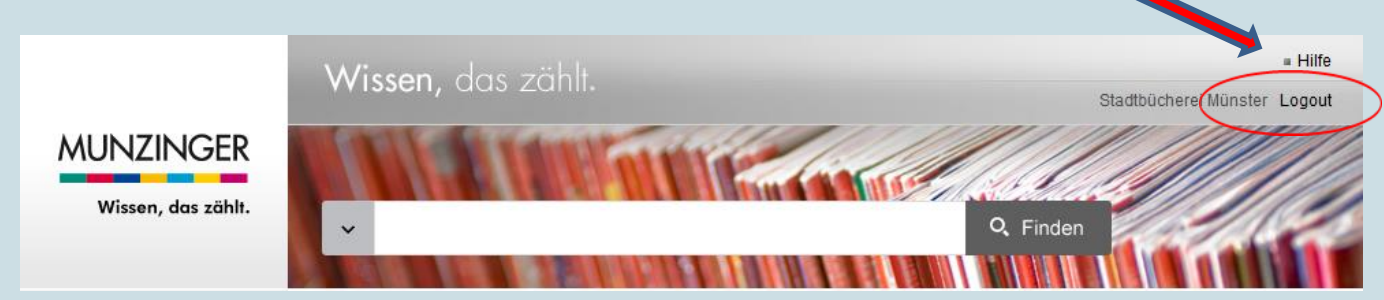

### SCHLIEßEN

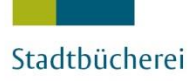

Wir wünschen Ihnen viel Spaß beim Ausprobieren und Genießen der Naxos Music Library!

Weitere Anleitungen (Anmeldung mit der App, Suche) finden Sie auf unserer Homepage.

Fragen beantwortet die Stadtbücherei Münster Ihnen gerne über das **Servicetelefon 02 51/4 92 42 42** oder die E-Mail-Adresse: **buecherei@stadt-muenster.de**